# Step-by-Step Guide: Creating an Account on Scribe Championreg.com

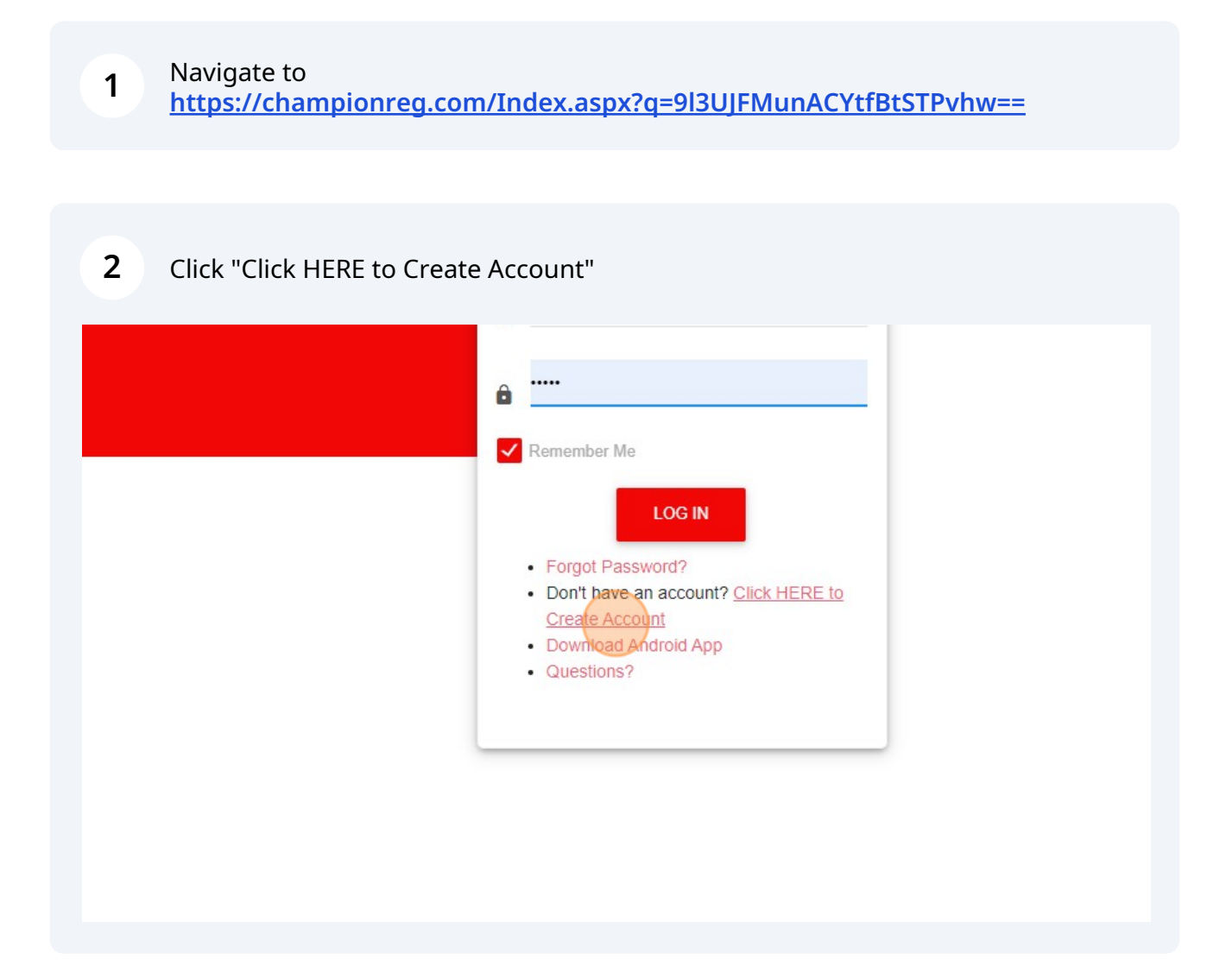

| <ul> <li>If you already have an account with the Tip: To retrieve your account number of Tip: Parents need to create an account of the tip: Parents need to create an account of the tip: Parents need to create an account of tip: Parents need to create an account of tip: Parents need to crea</li></ul> | he gym simply: <b>Log In</b><br>Imber and password: Click on "Log In" above, then clic<br>account before creating a participant profile. Please us |
|----------------------------------------------------------------------------------------------------|----------------------------------------------------------------------------------------------------|
| CREATE AN ACCOUNT                                                                                                    |                                                                                                    |
| Are you a                                                                                                    | ► First Name                                                                                                    |
| Account Name (e.g Nick Name, Family Name)                                                                                                    |                                                                                                    |
| Phone                                                                                                    | Gender                                                                                                    |
| Address                                                                                                    |                                                                                                    |

Click "Parent/Guardian". Accounts need to be setup as parent/guardian prior to creating athlete profile.

| <ul> <li>Tip: To retrieve your account number and password: Click on "Log In" above, then click o</li> <li>Tip Parents need to create an account before creating a participant profile. Please use y</li> </ul> |              |
|----------------------------------------------------------------------------------------------------|--------------|
| CREATE AN ACCOUNT                                                                                                    |              |
| Are you a                                                                                                    |              |
| Select                                                                                                    | ✓ First Name |
| FarenVG ardian                                                                                                    |              |
| Participant                                                                                                    |              |
| Public School                                                                                                    | Gender       |
| Private School                                                                                                    | FEMALE       |
| College                                                                                                    |              |
| National_Governing_Body                                                                                                    |              |
| Non profit Association                                                                                                    | Otata        |

4

| <b>5</b> Submit Regist | ration Insurance Policy # 111111111 |
|------------------------|-------------------------------------|
|                        | Physician Phone 111111111           |
|                        | Emergency Contact Number<br>1111111 |
|                        |                                     |
|                        |                                     |
|                        | SUBMIT REGISTRATION                 |

| steve13@regchamp.com                                                                                                    |  |
|----------------------------------------------------------------------------------------------------|--|
| ê                                                                                                    |  |
| <ul> <li>Remember Me</li> <li>LOG IN</li> <li>Forgot Password?</li> <li>Don't have an account? Click HERE to<br/>Create Account</li> <li>Download Android App</li> <li>Questions?</li> </ul> |  |
|                                                                                                    |  |

#### Click "View Participants" from your homepage.

7

| ne                                                                    |                      |             |
|-----------------------------------------------------------------------|----------------------|-------------|
| ne to Sally Glass                                                     |                      |             |
|                                                                       | 1                    | 0           |
| sistrations View                                                      | Total Family Members | Teams       |
| coming Classes                                                        | View Participants    |             |
| HEDULE                                                                | :                    | ACTIVI      |
| 3 Dec, 1:30 pm<br>December 1-Day Clinic- Intro to Cheer- December 3rd | 1 from 1:30pm-2:25pm | Nam         |
|                                                                       |                      | Dec<br>1:30 |

#### 8 Click "ADD PARTICIPANTS"

| Champ<br>Gym Sys 🧿 🏓 🗭 🏚 |
|--------------------------|
| Add Participant          |
| + ADD PARTICIPANTS       |
|                          |
|                          |
|                          |
|                          |
|                          |

## Enter Athlete's Information

|                                 | Search                                  |                  |
|---------------------------------|-----------------------------------------|------------------|
| <sub>elcome</sub><br>ally Glass | Participant Setup                       |                  |
| 1 💄 🏟 🔁<br>1012 - 1227          | ADD NEW PARTICIPANT                     |                  |
| GATION                          |                                         |                  |
|                                 | Profile Info                            |                  |
| pants                           | +<br>First Name *                       | Last Name *      |
| łS                              | + Gender * FEMALE                       | BirthDate        |
| ule                             |                                         |                  |
| ts                              | Hide<br>No Yes                          | stever13@regcham |
| nent                            |                                         |                  |
|                                 | Unload Profile Image/Enter Profile LIRI |                  |

| <b>10</b> Leave Athlete Email Field Bla | ank                           |
|-----------------------------------------|-------------------------------|
|                                         | Last Name *<br>Johnson        |
| -                                       | BirthDate                     |
|                                         | Email<br>steve13@regchamp.com |
| Profile URL<br>EDIT PHOTO               |                               |
|                                         |                               |
|                                         | Policy #                      |

## **11** You can also leave password field blank.

| Type * PLEASE SELECT |
|----------------------|
| Primary Phone # *    |
| Paceurad<br>         |
|                      |
|                      |
|                      |

## **12** Click "Save" once you have filled out the required fields.

| Reports   | Insurance Details |        |
|-----------|-------------------|--------|
| Statement | Company Name      | Policy |
|           | Physician Details |        |
|           | Name              | Phone  |
|           | Emergency         |        |
|           | Contact Name      | Contac |
|           | CANCEL            |        |